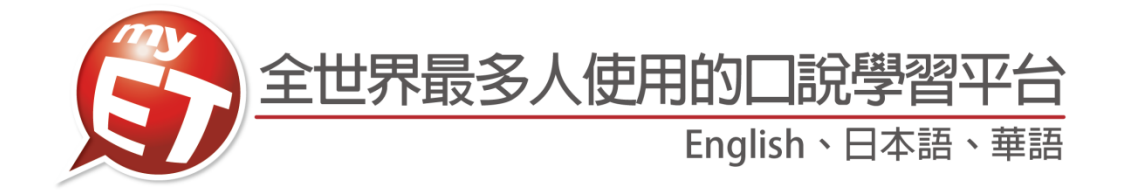

# 明志科技大學 MyET 校內英語口說比賽

## 個人賽簡章/線上初賽學生手冊

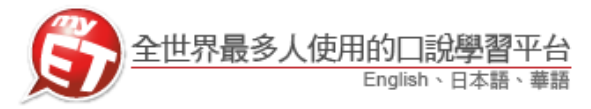

## 線上初賽流程

 第一次開啟 MyET 軟體時,需先選擇進入學校專屬 MyET 伺服器,請滾動捲軸找到「<u>台灣各大</u> <u>專院校、高中專屬伺服器」</u>,依照學校蘭陽校區所在地,正確選擇「<u>明志科技大學</u>」伺服器, 按下登入。

| English Chinese Japanese     関連 工具 説明 (今日)・                       | • × 🕁 🏡                                                   |                                    |                                 |   |                                                                                                    |
|-------------------------------------------------------------------|-----------------------------------------------------------|------------------------------------|---------------------------------|---|----------------------------------------------------------------------------------------------------|
| 創研学院<br>JTB                                                       | ゼッタリンクス<br>EnglishExpress                                 | 千代田区立神田一穂中学校                       | 河合 <u>塾</u> マナビス                | ^ |                                                                                                    |
| 台灣各機關專聯伺服器<br>臺大華語<br>Super ABC 双语<br>宮葉縣教育期時中心                   | NTU Chinese<br>EZ FUN NEWS                                | 吉約盧 - 台灣<br>EZ TALK                | 小晉 <b>慧</b><br>新竹市教育網           |   | D                                                                                                    |
| <ul> <li>台灣各大專院校、高中專圖例</li> <li>台灣</li> <li>台灣各國中專聯伺服器</li> </ul> | ■<br>■<br>■<br>■<br>■<br>同<br>素科技大学<br>■<br>点<br>和<br>技大学 |                                    | 建人                              |   | 總分                                                                                                    |
| 大陸各機関専屋伺服器<br>外張学習趣味平台(反風版)<br>互联星支・江西<br>Intel 公司服务器             | 剑桥少儿英语<br>学大小状元<br>E基地网络                                  | EET 開防塔富中心<br>中観电子<br>練用結婚信言症111中心 | 上海京城<br>开心英语<br>安中 <b>兰</b> 语教来 |   | 3          話胡           法利度          7         7         7         7         7         7         7         7         7         7         7         7         7         7         7         7         7         7         7         7         7         7         7         7         7         7         7         7         7         7         7         7         7         7         7         7         7         7         7         7         7         7         7         7         7         7         7         7         7         7         7         7         7         7         7         7         7         7         7         7         7         7         7         7         7         7         7         7         7         7         7         7         7         7         7         7          7          7          7          7          7          7          7          7          7 |
| 1100 2-000 JW<br>遠点英语<br>名師                                       | 北京都村同服务器                                                  | 海が电磁                               | 民航东北地区管理局                       | v |                                                                                                    |
| ₩±                                                                |                                                           |                                    |                                 |   |                                                                                                    |

2. 請參賽學生,點選學生「登入學習」按鈕。

| S English-Chinese-Japanese<br>檔案 工具 說明 ④ ⑥ ↔ × 合 答                                                              | <b>—</b> X    |
|----------------------------------------------------------------------------------------------------|---------------|
| MyET-MyCT     Language:繁體中文/English 道提其它登入伺服器 >>       全世界最多人使用的口説學習平台     ●●●●●●●●●●●●●●●●●●●●●●●●●●●●●●●●●●●● |               |
| 明志科技大學 MyET外語聽說教學訓練平台           教師         學生                                                                   |               |
| 近級管理     登入學習     帳號管理       作業管理     課程管理                                                                      | 總分            |
| 考試管理學習資料統計                                                                                                    | 語調        流利度 |
| © 2002 - 2018 L Labs, Inc. All Rights Reserved.                                                                 | 音量            |
|                                                                                                    |               |

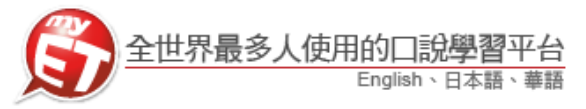

- 3. 請參賽學生,輸入個人專屬之 MyET 帳號/密碼(帳號/密碼預設為學號),按下登入。
  - 帳號/密碼問題請洽語言中心助教或老師
    - ▶ 使用公共電腦時,登入前不要選擇「**在這部電腦上記住我的帳號與密碼**」

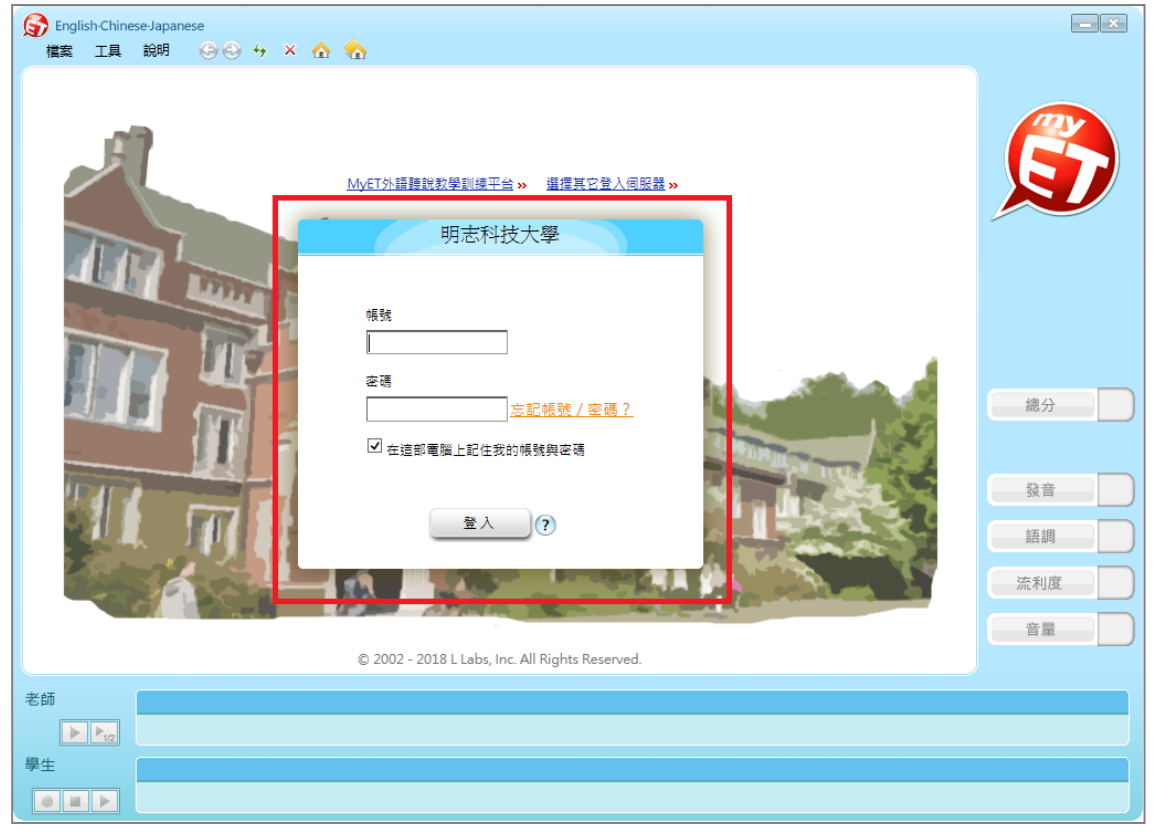

 成功登入學校 MyET 伺服器後,在線上初賽期間,在<u>首頁→口說大賽</u>,進入口說比賽大廳找 到各組所屬比賽名稱,(EX:106(2)明志科技大學 MyET 英語口說比賽-個人賽 A 組)。

| S English-Chinese-Japanese<br>檔案 工具 說明 (会)                                                                                                    | ⊙ 4 × ✿ �                      |                            |                  |                  |                          |                                                                                                    |
|----------------------------------------------------------------------------------------------------|--------------------------------|----------------------------|------------------|------------------|--------------------------|----------------------------------------------------------------------------------------------------|
| ★ 首頁   帳號  <br>我的資料                                                                                                    | 成績單 斑級社種                       | ¥ 口說大賽 客戶服務                |                  |                  | (登出)                     | <ul> <li>含員總數:18,920</li> <li>● 最新上線會員</li> <li>● Angel, ¥, LV1,<br/>Taiwan</li> </ul>                                           |
|                                                                                                    |                                | 文法<br>會話<br>Ruth 愛設        | 華語經驗值 ET:        | د<br>بنwenip     | 新生報到<br>区<br>freida01422 | <ul> <li>viwenedvec, P, LV2,<br/>Japan</li> <li>viwenedvec33, P,<br/>LV1, Japan</li> <li>takashix, P, LV94,<br/>Japan</li> </ul> |
| <ul> <li>· 帳號 : MyETAdmin</li> <li>· 躍稱 : MyETAdmin</li> <li>· 英語經驗值: LV 1</li> <li>· 華語經驗值: LV 1</li> <li>· 日語經驗值: LV 1</li> <li>· 日語經驗值: LV 1</li> </ul> | 學會單字: 進步<br>4498<br>我的考試<br>考試 | 5值:↑798 進步值:↑116           | LV 18 ET\$: 20   | 340 點閱交數: 2      | ę                        |                                                                                                    |
| <ul> <li>2023</li> <li>我的成績</li> <li>我的自學成績單</li> <li>我的作業成績單</li> </ul>                                                                                   | 班級社群名稱 指定的作業                   | 考試名稱                       | 測驗模式             | 考試日期             | 我的成績                     | 總分                                                                                                    |
| - 我的考试成绩单<br>我的考试成绩单<br>英語能力診斷書<br>教的成绩抽線<br>我的成绩排名<br>在601/2015年                                                                                          | 班級社群名稱<br>我的課程                 | 作業名稱                       | 測驗模式             | 考試日期             | 我的成績                     |                                                                                                    |
| → 湖南外賀駅院A班 <b>》</b><br>• GaeaTest <b>》</b>                                                                                                    | 標準課程                           | 基礎會話300句 面試英語完全<br>路 208 句 | 2 函立台灣大學學<br>術英語 | 國立台灣大學科 注<br>學字彙 | 正式場合 / 簡報英<br>語          | <ul> <li>流利度</li> <li>音量</li> </ul>                                                                                              |
| 老師                                                                                                    |                                |                            |                  |                  |                          |                                                                                                    |

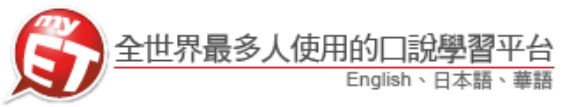

 進入「口說大廳」後,在「比賽大廳」→「個人比賽」依照各組比賽組別,正確選擇比 賽,按下「GO」進入比賽簡介。

\*若參賽學生選錯參賽組別,一律取消比賽資格

| Sp English-Chinese Japanese<br>檔案 工具 說明 〇 | <ul> <li>→ × ☆ ☆</li> <li>比赛日時:2017/10/27 00:00~2017/11/30 23:59 参赛人数1人 比赛整章</li> <li>1 ■ 武骏 國立陽明大學</li> </ul> | GO         | Â   |            |
|-------------------------------------------|----------------------------------------------------------------------------------------------------|------------|-----|------------|
|                                           | 106(2) 明志科技大學MvET英語口說個人套-大一A組<br>比賽日時2017/11/01 18:00~2017/11/02 23:59 参賽人飲0人 比赛差單                             | 辦名<br>GQ   |     |            |
|                                           | 106没江大學MyET英語口說比賽<br>比赛日時:2017/11/01 18:00~2017/11/02 23:59 参張人款:0人 比賽譽章                                       | ## 8<br>GO |     | 總分         |
|                                           | <b>測試口説大音</b><br>し 音日時:2017/10/31 00:00~2017/11/11 23:59 参吾人数:0人 比赛警章                                          | IN S<br>GO |     |            |
|                                           | © 2002 - 2017 L Labs, Inc. All Rights Reserved.                                                                |            | V C | 8 <b>2</b> |
| 老師<br>▶ Mag<br>學生                         |                                                                                                    |            |     |            |

6. 參賽者進入比賽後,即可看到比賽簡介,按下「GO」,進入輸入比賽授權碼頁面。

| ▲ 首頁   橫號   成績單                                               | 班级社群   口說大寶                        | ETMoney   購買課程   客戶服務 [登出]                   |     |
|---------------------------------------------------------------|------------------------------------|----------------------------------------------|-----|
| MyET-MyCT<br>Speaking Contest                                 | (2)明志科技大學MyET算                     | 語口說個人賽·大一A組 比赛視到                             |     |
| 個人比賽<br>* 106弘光科技大學MyET                                       | E SANG                             | 明志科技大學                                       |     |
| <ul> <li>106谈江大學MyET英語</li> <li>Edvec Test Final</li> </ul>   | <b>2 2 3 3 1 1 1 1 1 1 1 1 1 1</b> | www.myet.com/MyETWeb/Download.aspx           |     |
| <ul> <li>海瓜山底大廳</li> <li>車站盃日文比赛</li> <li>日本語內部測試審</li> </ul> | 比赛日期                               | 2017/11/01 18:00 ~ 2017/11/02 23:59          |     |
| · 基語內部測試赛<br>圖體比赛                                             | 比賽介紹                               | 鼓剧本权學生理化英語聽說能力,打好英語學習基礎,並使用正確而有<br>效的方式學習英語。 |     |
| 永列赛<br>圖體系列赛                                                  | 联名方式                               | 請到本比賽的官網註冊申請帳號,朱統將立即開通您的比賽帳號                 | 總分  |
|                                                               | 比赛資格                               |                                              | 發音  |
|                                                               | 邊關獎金/獎品                            |                                              | 語調  |
|                                                               |                                    |                                              | 流利度 |
|                                                               |                                    | Go                                           | 音麗  |
| *tő                                                           |                                    |                                              |     |
| ► En                                                          |                                    |                                              |     |
| P±                                                            |                                    |                                              |     |

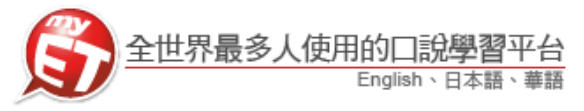

輸入各組所屬比賽授權碼後(XXXXXXX),點選「送出」,就可進入看到比賽內容,同時也立即可以進行比賽。(授權碼只需輸入一次)。

| S English-Chinese-Japanese<br>構変工具説明 S シ ↔ × ☆ 会                                                                                                    | - ×   |
|----------------------------------------------------------------------------------------------------|-------|
| ♠ 首頁   帳號   成績單   斑級社群   口說大赛   ETMoney   購買課程   客戶服務 [登出]                                                                                                  |       |
| MyET-MyCT<br>Speaking Contest         比赛簡章           請輸入比賽的授權碼:            少果您沒有比賽授權碼,請到<         >使用您現有的MyET帳號完成報名,<br>就名完成後,請重新登人MyET,進入本場比賽,您施不需要再輸入技權碼. | 總分 發音 |
|                                                                                                    | 語調    |
| © 2002 - 2016 L Labs, Inc. All Rights Reserved.                                                                                                    | 流利度   |
|                                                                                                    | Ê Ê Ê |
| 老師<br>▶ ▶ <sub>1/2</sub>                                                                                                    |       |
|                                                                                                    |       |

 您可不限次數、隨時隨地的進行比賽,到比賽時間結束為止,系統會以您最高的分數 做為比賽成績。

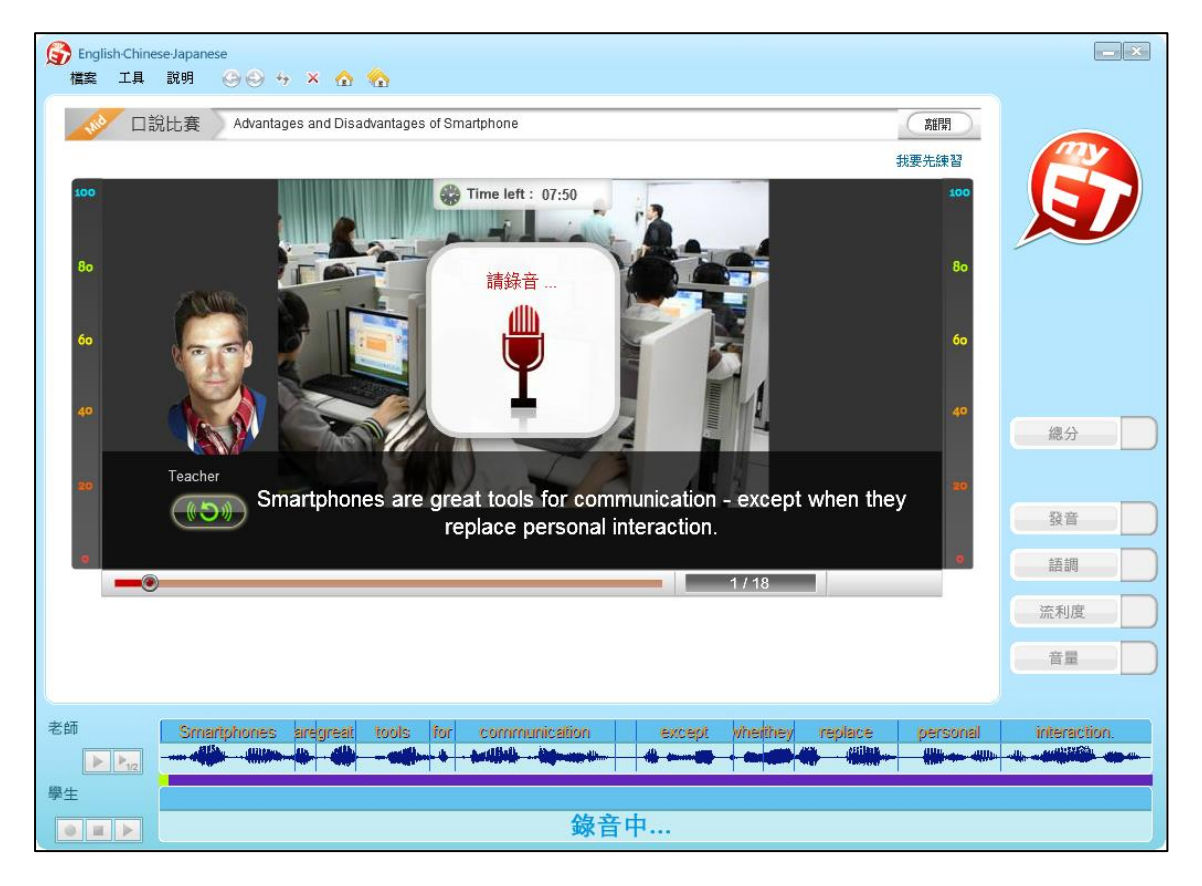

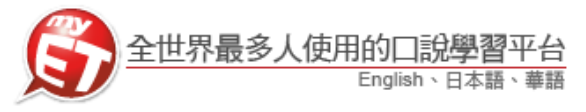

每次完成線上初賽時,請靜待成績上傳到雲端,切勿在成績還未上傳並儲存在雲端之前,就關閉軟體避免 MyET 沒有紀錄成績。

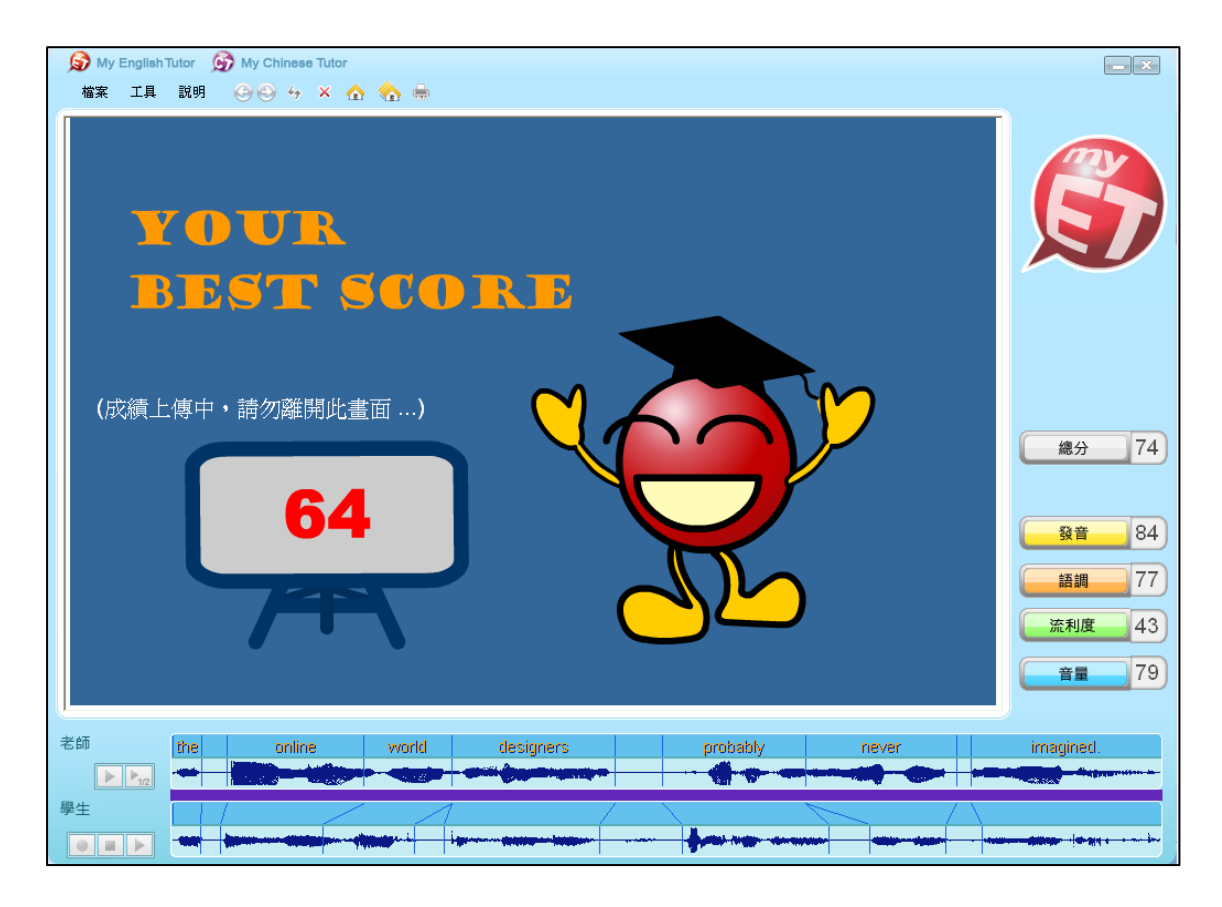

 當每次比賽成績上傳到雲端後,可在比賽成績畫面中,查看當次比賽成績及最佳一次成績 的分數,同時也可得知發音、語調等四項成績分數。

| Songlish-Chinese-Japanese     檔案 工具 説明      らう | -9 × ✿ �                                                                           | _ X |
|------------------------------------------------|------------------------------------------------------------------------------------|-----|
| ★ 首頁   帳號   成<br>MvET-MvCT                     | 續單   班級社群   口說大賽   ETMoney   購買課程   客戶服務【登出】                                       |     |
| Speaking Contest                               | ◎217 - 2014<br>測驗時間 發音 語調 流利度 音量 總分<br>2017-11-02 11:21 78.6 86.6 72.55 81.05 79.2 |     |
|                                                | ■ 的最佳成绩<br>渤驗時間 發音 語調 流利度 音量 總分<br>2017-11-02 11:21 78.60 86.60 72.55 81.05 79.20  |     |
|                                                |                                                                                    |     |
|                                                |                                                                                    | 總分  |
|                                                |                                                                                    | 發音  |
|                                                |                                                                                    | 語調  |
|                                                | © 2002 - 2017 L Labs, Inc. All Rights Reserved.(w2)                                | 音量  |
| 老師                                             |                                                                                    |     |
| 學生                                             |                                                                                    |     |

艾爾科技股份有限公司 L Labs Inc. 台北市 10455 中山區松江路 65 號 7 樓 7F, No.65, Sung-Jiang Rd. Taipei, Taiwan104 Tel: 02-2506-9010 Fax 02-2506-0836 Website: <u>http://www.myet.com</u>E-mail: <u>support@llabs.com</u>

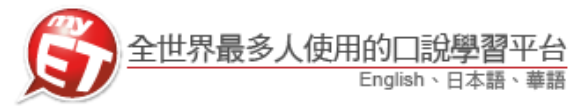

11. 在線上初賽比賽期間,可隨時進入比賽排行榜,查看比賽況及個人成績排名。

| ⑤ English-Chinese Japanese<br>福意 工具 説明 ③ ○ ↔ × 奇 奇                                   |     |     |
|--------------------------------------------------------------------------------------|-----|-----|
| 比赛日時:2017/10/27 00:00~2017/11/30 23:59 参赛人数:1人 比赛聯撃<br>1 ■ 愛殺 回立藩明大學                 | GO  |     |
| 106(2) 明志科技大學MvET英語口說個人宾-大一A組<br>比賽日時:2017/11/01 18:00~2017/11/02 23:59 参赛人数:0人 比赛整章 | 245 | N   |
|                                                                                      | GO  |     |
| 106淡江大學MyET英語口説比實<br>比賽日時2017/11/01 18:00~2017/11/02 23:59 参赛人蛇の人 比赛標章               | 排名  |     |
|                                                                                      | GO  | 總分  |
| <b>割試口說大會</b><br>比賽日期-2017/10/31 00:00~2017/11/11 23:59 參賽人數:0人 比賽鑒章                 | 排名  |     |
|                                                                                      | GO  | 流利度 |
| © 2002 - 2017 L Labs, Inc. All Rights Reserved.                                      | ~   |     |
|                                                                                      |     |     |
| 學生                                                                                   |     |     |

進入比賽排行榜後,可以看到目前比賽前40名參賽者排名,同時也可看到個人比賽最佳成績及個人成績排名。

| Some English-Chinese-Japanese     横宏 工具 論明 (3) | 10 4 × 0 0                                                                        | _ × |
|------------------------------------------------|-----------------------------------------------------------------------------------|-----|
| ▲ 首頁   帳號                                      | 成績單   班級社群   □說大賽   ETMoney   購買課程   客戶服務 > ninetyone[登出] ▲                       | _   |
| MyET-MyCT<br>Speaking Contest                  | MyET November Speaking Contest –Campus English!<br>你的最佳成績: 79.20<br>你的排名: 22 / 57 |     |
| 排名 選手                                          | 成績 測驗時間 隸屬襄區 幾全/與曲                                                                |     |
| ▶ 1 🔤 👰 📲                                      | 89.15 2017-11-01 16:26 大陆,辽宁省,大连外国语大学 ET\$ 5,000                                  |     |
| 2 📟 👰 💼                                        | 86.80 2017-11-02 10:45 大陆,山西省,长治医学院 ET\$ 3,000                                    |     |
| 🕨 з 📟 🆤 💼                                      | 86.50 2017-11-01 22:41 大陆,山东省,中国石油大学(华东) ET\$ 1,000                               |     |
| 🕨 4 📼 🖤                                        | 85.55 2017-11-01 17:03 USA,New York,Other                                         |     |
| 🕨 5 🔤 👰 🔳                                      | 85.35 2017-11-01 11:59 大陆,山东省,齐鲁理工学院                                              |     |
| 🕨 б 💴 👰 😐                                      | 85.30 2017-11-01 12:35 大陆,辽宁省,东北财经大学                                              | 總公  |
| 6 💽 🎐 💼                                        | 85.30 2017-11-01 20:13 日本,関東,                                                     |     |
| 8 📟 🎐 💼                                        | 84.65 2017-11-01 20:23 大陆,广西壮族自治区,广西师范学院                                          |     |
| 🕨 9 💶 👰                                        | 83.60 2017-11-01 22:53 大陆,浙江省,浙江财经大学                                              | 發音  |
| ▶ 10 🔚 🎐 💴                                     | 83.55 2017-11-01 12:30 大陆,山东省,鲁东大学                                                |     |
| ▶ 11 🔚 🎐 💻                                     | 83.50 2017-11-01 19:09 大陆,吉林省,长春工业大学                                              | 語調  |
| ▶ 12 🔚 🎐 💴                                     | 83.30 2017-11-02 09:34 大陆,吉林省,长春科技学院                                              | 流利度 |
| 13 🔤 👰 💼                                       | 81.80 2017-11-01 19:05 大陆,广东省,广东技术师范学院天河学院                                        |     |
| 14 🔚 👰                                         | 81.75 2017-11-01 22:32 大陆,广东省,韶关学院                                                | 音量  |
|                                                | ···· ···· ···· ···· ··· ··· ···                                                   |     |
| 老師<br>▶ ▶ <sub>112</sub>                       |                                                                                   |     |
| 學生                                             |                                                                                   |     |
|                                                |                                                                                   |     |

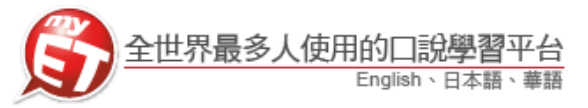

- 比賽獲取高分的秘訣在於<u>麥克風收音品質</u>,初賽前請參照「<u>麥克風錄音裝置設定</u>」文件,將
   麥克風裝置調整成最佳收音狀態。
- 若同學在練習賽比賽期間 MyET 出現任何錯誤問題,請參照「<u>MyET 使用問題排解諮詢表</u>」文件,或將問題反應到 <u>support@llabs.com</u>,以便能夠釐清問題並儘快協助您解決問題。

#### <u>線上初賽與現場決賽時,電腦(PC 或 NB)麥克風錄音注意說明事項</u>

| <ul> <li>My English Tutor 分 My Chinese Tutor</li> <li>植案 工具 説明 ⊖ ⊖ ↔ × ☆ ☆ 등</li> </ul>                                                                                                    | _ ×                    |
|----------------------------------------------------------------------------------------------------|------------------------|
| 1950 2013 MyET Speaking Contest 原語<br>初速先編3<br>1950<br>1950<br>195 | 【1】<br>【2】<br>總分<br>發音 |
| •<br>•<br>•<br>•<br>•<br>•<br>•<br>•<br>•<br>•<br>•<br>•<br>•<br>•<br>•<br>•<br>•<br>•<br>•                                                                                                    | 話調       流利度       音量  |
| 老師<br>VVho would want to build a virtual house on<br>学生                                                                                                    | the Internet?          |

- 1. 線上初賽期間,請從首頁→口說大賽,進入比賽介面。
- 若同學於該次比賽途中,按下比賽介面的右上角「離開」鍵(指標【1】),離開本次比賽時, 則本次比賽不予計分。
- 3. 同學可得知每次比賽限制完成的時間。(如圖 9 指標【3】)
- 4. 同學可看到當下需完成比賽的句子, MyET 會一句一句的顯示於圖 9 指標【5】
- 5. 指標【6】:同學可知道比賽內容總句數及目前比賽完成進度。
- 6. 如: 1/22 : 則表示本測驗共二十二句, 您目前測驗到第一句。
- 7. 同學在聽到 MyET 老師唸完句子,看到「指標【4】及【8】」的「錄音中」圖示後,即可開始 進行該句錄音,比賽選手唸完該句子,MyET 將自動評分,並繼續進入下一句,直到比賽完成。
- 同學進行比賽錄音時,建議注意說話聲音音量條(如指標【7】)應顯示於「黃色區塊」(約 1/3~2/3的位置),若音量條顯示過低或過高,皆易導致錄音品質不佳,影響比賽成績。

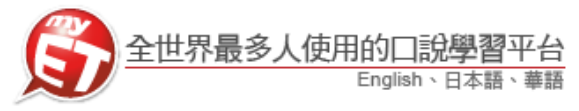

#### 線上初賽流程(iPhone/Android Phone 行動版)

#### 登入 MyET

 請先至 Apple Store 或 Google Play 中搜尋 MyET,或掃描 2. 下方 QR code 下載並安裝最新版 MyET APP。

\*請務必在考試前確認已安裝最新版 MyET APP
(1)MyET Android 最新版本號碼為 5.1.38(解決閃退問題)
(2)MyET iOS 最新版本號碼為 3.0.11

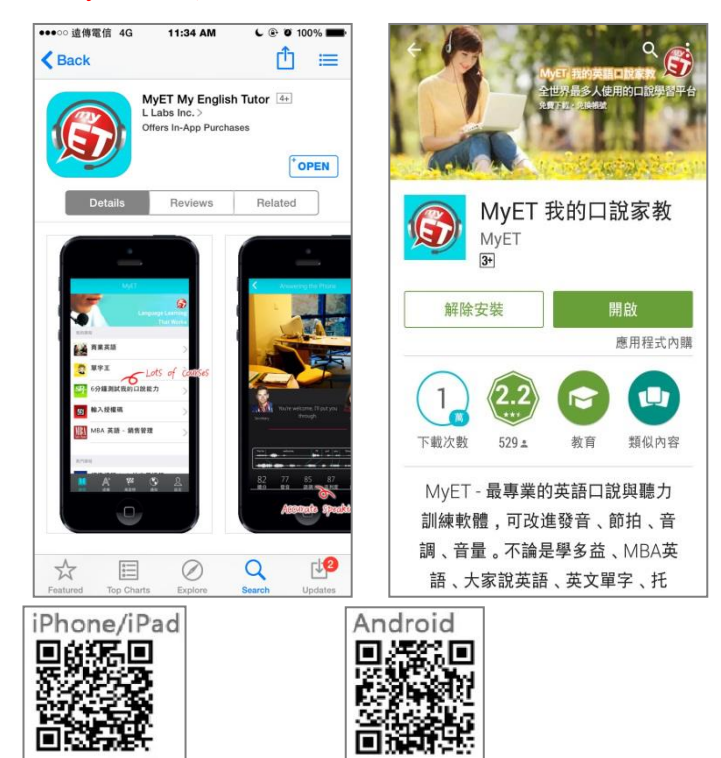

進入校園伺服器後,會先看到學校提供給全校師生使 用的課程目錄,請點選下方右下角「個人」圖示,進入 「帳號」中輸入學校指定帳號密碼,登入 MyET。

| 1          | 美語走天下 – 1A | > |
|------------|------------|---|
| 1          | 美語走天下 – 1B | > |
| <u>.</u> 1 | 美語走天下 – 2A | > |
| <u>e</u> † | 美語走天下 – 2B | > |
| . 1        | 美語走天下 – 3A | > |
| . 1        | 美語走天下 – 3B | > |

在右下角「個人」圖示,進入「帳號」中輸入學校指定
 帳號密碼,登入 MyET。

(帳號及密碼預設為學號)

\*登入帳號與密碼問題請洽語言中心

| <ul> <li>● 帳號</li> </ul> | 登入 / 註冊      |
|--------------------------|--------------|
| 6 信服器                    | 明志科技大學<br>登入 |
| 帳號                       |              |
| 密碼                       |              |
| <b>通</b>                 | <u>記密碼?</u>  |
| 取消                       | 登入           |
|                          |              |
|                          |              |

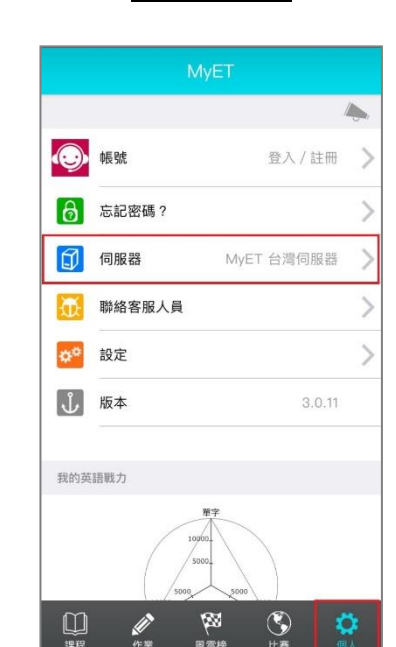

艾爾科技股份有限公司 L Labs Inc. 台北市 10455 中山區松江路 65 號 7 樓 7F, No.65, Sung-Jiang Rd. Taipei, Taiwan104 Tel: 02-2506-9010 Fax 02-2506-0836 Website: <u>http://www.myet.com</u>E-mail: <u>support@llabs.com</u>

3. 第一次開啟 MyET,點選右下角「個人」圖示,再進入伺服 4. 在 器列表中,「台灣各大專院校、高中職伺服器」中依照校 帳 區所在地區,選擇「<u>明志科技大學</u>」,進入學校專屬 MyET (帳器) 入口。

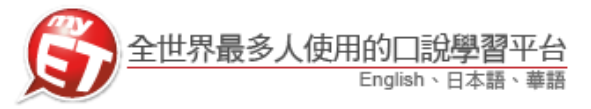

7.

- 5. 點選下方比賽功能鍵,在線上初賽競賽期間,進入口說 比賽大廳,即可看到各組線上初賽名稱(<u>106(2)明志科</u> <u>技大學 MyET 英語口說比賽-個人賽 A 組</u>)。
  - 我已經報名參加的比賽 (我還沒有參加任何比賽) 個人賽 106(2)明志科技大學MyET英語口說個人賽-大一A組 篇第1名:\_\_ 106淡江大學MyET英語口說比賽 5 前1名:\_\_\_\_ Edvec Test Final 30 ~ 2017/11/07 15:59 > 第1名: yiwenedvec33
     第2名: yiwenedvec1101 測試口說大廳 2017/10/31 00:00 ~ 2017/11/11 23:59 > 篇 第1名:\_\_\_ 車站盃日文比賽 88 0 ۵

輸入各組所屬比賽授權碼後(XXXXXXX),點選「送 出」,就可進入看到比賽內容,同時也立即可以進行 比賽。(授權碼只需輸入一次)。

| <   | 口說大賽                 |
|-----|----------------------|
|     |                      |
|     | 106淡江大学MyEI 央語山說応賽   |
| _   | 請輸入參賽資訊              |
| *   | 受權碼:                 |
| 若您没 | 有比賽授權碼,請回到上一頁查看參考網站, |
| 諮詢比 | 賽主辦單位。               |
|     | 送出                   |
|     |                      |
|     |                      |
|     |                      |
|     |                      |
|     |                      |
|     |                      |
|     |                      |
|     |                      |

 依照各組參賽資格,正確選擇進入該組比賽後,可點選 8.
 「開始比賽」按鈕直接進行比賽,或者可以點選「先練 習」按鈕,先練習比賽內容。

| <                                 | 口說大賽                        | ¢     |
|-----------------------------------|-----------------------------|-------|
|                                   | 106(2)明志科技大學MyE<br>個人賽-大一A組 | T英語口說 |
| ✓ ∄                               | £名 ☐ 先練習 ■                  | 開始比賽  |
|                                   |                             | 比賽規則  |
| 比賽日期                              | i                           |       |
| 2017/11/0                         | 01 18:00 ~ 2017/11/02 23:59 |       |
| 参賽人數                              | t                           |       |
| 入0                                |                             |       |
| 主辦單位                              | L .                         |       |
|                                   | 學                           |       |
| 醒吾科技大                             |                             |       |
| 醒吾科技大<br>參考網站                     | i                           |       |
| 醒吾科技大<br>参考網站<br>www.myet         | t.com/MyETWeb/Download.asj  | рх    |
| 醒吾科技大<br>参考網站<br>www.myet<br>比賽介紹 | t.com/MyETWeb/Download.asp  | х     |

開通各組比賽專用授權碼之後,按下「開始比賽」按鈕, 即可開始進行比賽。

| <            |                  |                   |                        |           |
|--------------|------------------|-------------------|------------------------|-----------|
|              |                  |                   |                        |           |
| 您將進行         | 亍【跟讀模:           | 式】的口說             | 比賽。                    |           |
|              |                  |                   |                        |           |
| 在比賽道         | 過程中,請:           | 先聆聽老師             | i的聲音,並                 | 且仔細       |
| 開讀重<br>個心酒和  | 回甲的义子<br>= H 赛限完 | , 然後1史用<br>約時間內 , | 愛 兌 風 運 行<br>逐 句 錄 音 空 | 録首。<br>成社 |
| 賽。           | E LU 38 PKAET    | 13M2(PDL2 .       | 达 叩 新 日 76             | PALL      |
|              |                  |                   |                        |           |
| 請按下開         | <b>射始按鈕之</b>     | 後,立即進             | 入比賽。                   |           |
|              |                  |                   |                        |           |
|              |                  | 開始比賽              |                        |           |
|              |                  |                   |                        |           |
|              |                  |                   |                        |           |
|              |                  |                   |                        |           |
|              |                  |                   |                        |           |
|              |                  |                   |                        |           |
|              |                  |                   |                        |           |
|              |                  |                   |                        |           |
|              |                  |                   |                        |           |
| $\mathbf{E}$ |                  |                   |                        |           |
|              |                  |                   |                        |           |
|              |                  |                   |                        |           |
|              |                  |                   |                        |           |
|              |                  |                   |                        |           |

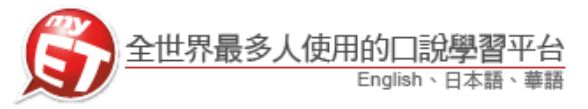

- 您可不限次數、隨時隨地的進行比賽,到比賽時間結 束為止,系統會以您最高的分數做為比賽成績。
- 當每次比賽成績上傳到雲端後,可在比賽成績畫面中,查看當次比賽成績及最佳一次成績的分數,同時 也可得知發音、語調等四項成績分數。

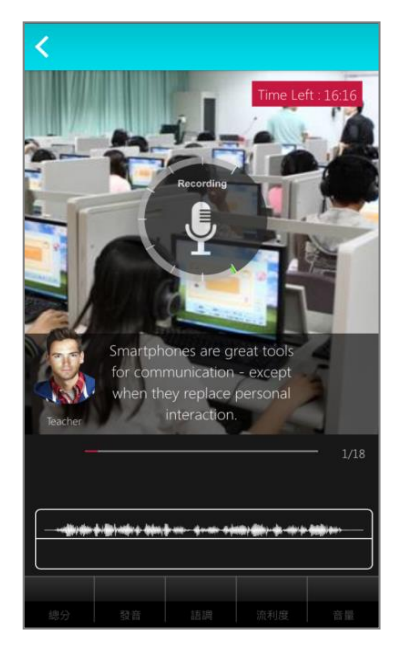

| 细心               | 77 20 |
|------------------|-------|
| ac 71            | 11.20 |
| 發音               | 82.60 |
| 語調               | 65.65 |
| 流利度              | 71.70 |
| 音量               | 83.95 |
| 最佳成績             |       |
| 2017-11-02 11:21 | 79.20 |
| <b>火</b> 跡 女面    |       |
| 同時間に             |       |
|                  |       |

 每次完成線上初賽時,請靜待成績上傳,切勿直接關 閉軟體,以避免系統沒有紀錄成績。

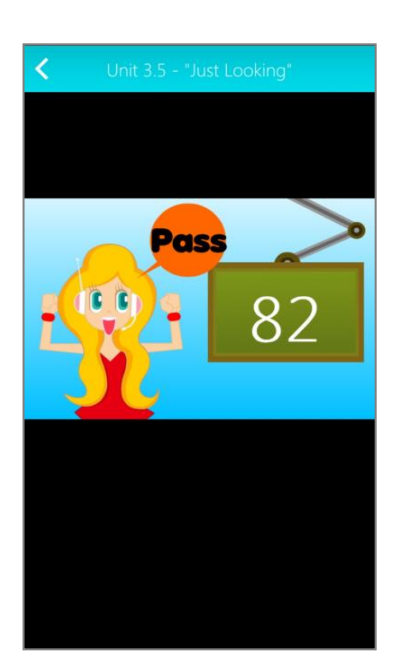

12. 進入比賽排行榜後,可以看到目前比賽前40名參賽 者排名,同時也可看到個人比賽最佳成績及個人成績 排名。

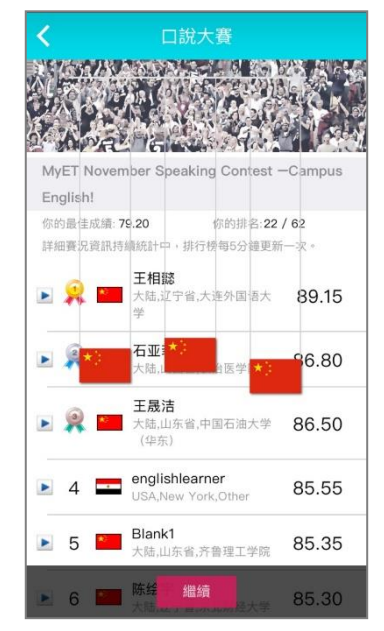

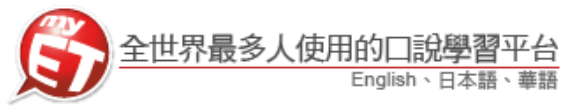

#### 使用行動裝置(Smart Phone 跟 Pad)錄音注意事項

\*建議在安靜的環境下考試,避免環境噪音影響比賽成績。 \*比賽錄音過程中,不管唸錯,停頓或噪音干擾等任何情況,在該句 MyET 還未評分的情況下, 若要重唸時,一律等 MyET 出現圖一圖示後,再開始錄音。

 當 MyET 播放老師音檔之後,出現「Recording」圖示後(參見圖一),請再開始進行錄音。
 (注意:沒有錄音時,請讓下方音量條維持在 0.5-2 格,若超過 3 格以上,建議使用手機免 持聽筒或電腦耳機麥克風 3.5mm 音源轉接線,使用耳機麥克風錄音)。

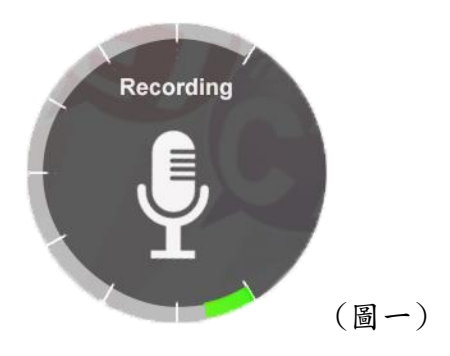

2.當 MyET 出現圖二圖示時,表示 MyET 沒有收到聲音或是錄音音量過小,造成無法分析評分,此時請等 MyET 回到圖一時,再開始進行錄音。(建議錄音時,說話音量讓音量條達到 3-6 格時, MyET 較不易發生有收不到錄音情形)。

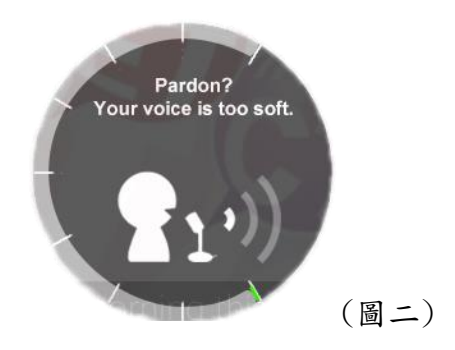

當 MyET 出現圖三圖示時,表示環境噪音或是錄音音量過大,造成 MyET 無法分析評分,此時請等 MyET 回到圖一時,再開始進行錄音。(建議可降低錄音音量或是將拉長麥克風與嘴巴之間的距離,避免環境噪音的干擾)。

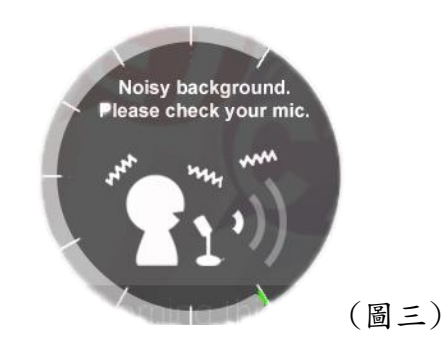

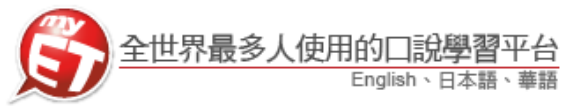

### 線上初賽流程(iPad 或 Andriod Pad)

 請先至 Apple Store 或 Google Play 中搜尋 MyET, 4. 或掃描下方 QR code 下載並安裝。開啟 MyET,點選 右上「登入/註冊」,再進入伺服器列表中,「台灣 各大專院校、高中職伺服器」中依照校區所在地區, 選擇「醒吾科技大學」,進入學校專屬 MyET 入口。

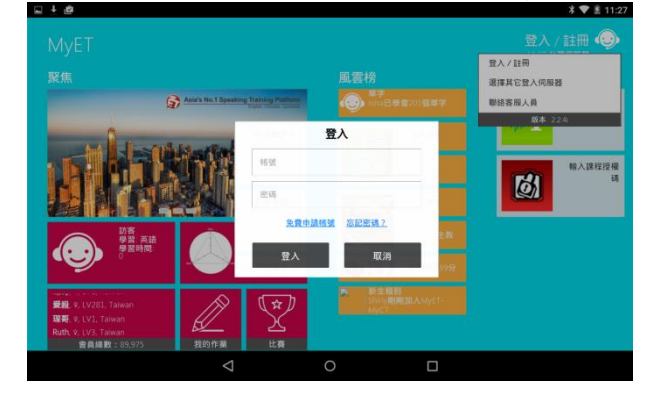

- 2. 點選下方「比賽」圖示,進入比賽大廳。
- 3. 在比賽大廳中,依照各組參賽資格,點選進入比賽 (106(2)明志科技大學 MyET 英語口說比賽-個 人賽-A 組)。,進入比賽簡介,點選「開始」,進 入輸入比賽授權碼頁面。

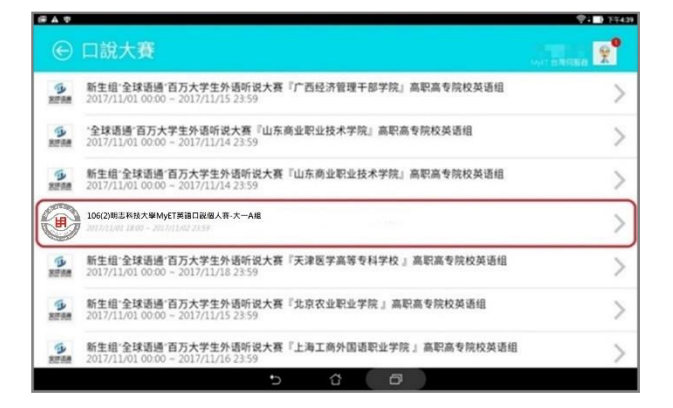

 輸入比賽授權碼後(XXXXXXX),點選「送出」,進 入比賽。

| ⊾±ø    |          |                                     |        | *▼!        | ₤ 11:29 |
|--------|----------|-------------------------------------|--------|------------|---------|
| ⊖ 口說大賽 |          |                                     |        | MyET 台灣伺服器 | •       |
|        | 如果您沒有比賽授 | <b>請輸入比賽的授權碼:</b><br>編碼,請回上一頁查看這個比赛 | 前報名方式。 |            |         |
|        |          |                                     |        |            |         |
|        |          | 送出卡號                                |        |            |         |
|        |          |                                     |        |            |         |
|        |          |                                     |        |            |         |
|        |          |                                     |        |            |         |
|        | Þ        | 0                                   |        |            |         |

 您可不限次數、隨時隨地的進行比賽,到比賽時間 結束為止,系統會以您最高的分數做為比賽成績。

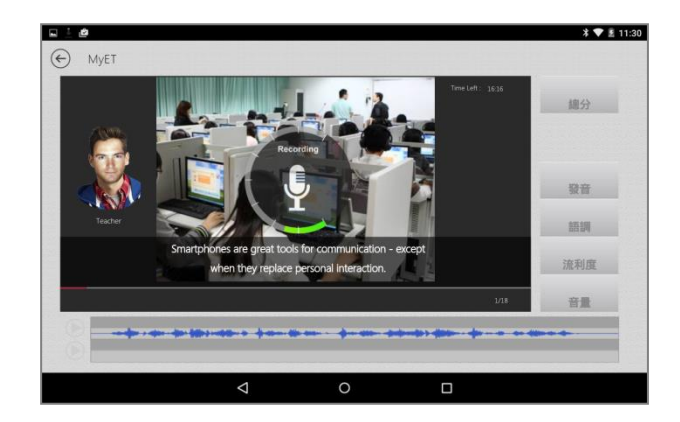

 每次完成線上初賽時,請靜待成績上傳,切勿直接 關閉軟體,以避免系統沒有紀錄成績。

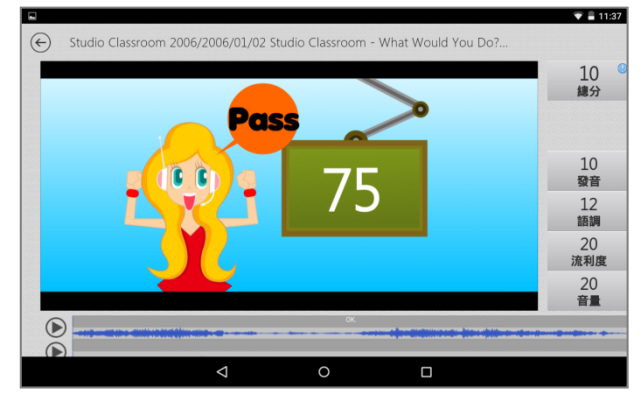